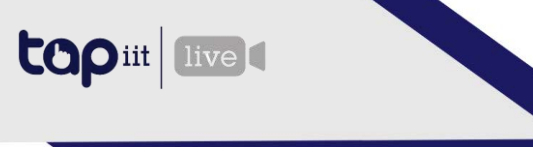

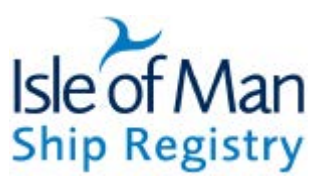

# Crew Matters – IOM Ship Registry App

# User Guide

#### Contents

| 1.  | Accessing the App2                 |
|-----|------------------------------------|
| 2.  | Logging in2                        |
| 3.  | Logging Out2                       |
| 4.  | Reset Password2                    |
| 5.  | Update Profile                     |
| 6.  | List Live Courses                  |
| 7.  | Certificates                       |
| 8.  | SOS & Welfare                      |
| 9.  | News4                              |
| 10. | Shipping Notices4                  |
| 11. | Masters Handbook4                  |
| 12. | Marine Traffic4                    |
| 13. | Hours of Rest4                     |
| 14. | My Courses4                        |
| 15. | Nautilus4                          |
| 16. | ISWAN5                             |
| 17. | IOM Ship Registry Contact Details5 |

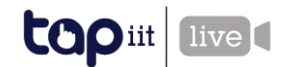

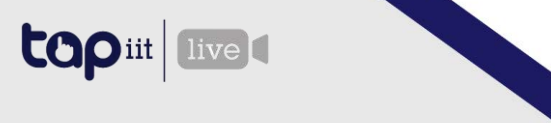

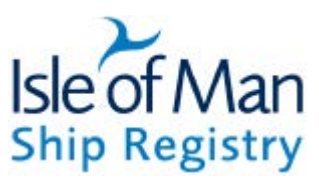

#### 1. Accessing the App

- 1. Download the app:
  - a. Android: <u>https://play.google.com/store/apps/details?id=com.tapiit.iomsr</u>
  - b. iOS (Apple):
    - i. Navigate to: <u>https://www.tapiitlive.com/crew-matters-ios</u>
    - ii. Enter your email address
    - iii. You will receive a link to download the app from the App Store
- 2. Click on the App icon to open the App
- 3. Click "Register"
- 4. Complete the following details:
  - a. First Name
  - b. Last Name
  - c. Email Address
  - d. Password
  - e. Timezone
- 5. Tap "Register"
- 6. If successful, you will be directed to the Dashboard. If unsuccessful, an error message will be displayed with a description of the problem.

## 2. Logging in

After closing the App for a period of time, you will need to log back in using the email address and password used to register:

- 1. Click on the App icon to open the App
- 2. Complete the following fields:
  - a. Email Address
  - b. Password
- 3. Click "Login"
- 4. If successful, you will be directed to the Dashboard. If unsuccessful, an error message will be displayed with a description of the problem.

#### 3. Logging Out

From the Dashboard, when logged in:

- 1. Click the "Hamburger" menu in the top-left corner
- 2. Click "Logout"
- 3. Close the App

#### 4. Reset Password

If you have forgotten your password, complete the following steps:

- 1. Click on the App icon to open the App
- 2. From the Login screen, click "Forgot Password?"
- 3. Enter your Email Address
- 4. You will receive an email with a 6-digit code
- 5. Enter the code into the App

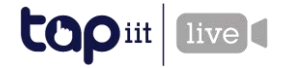

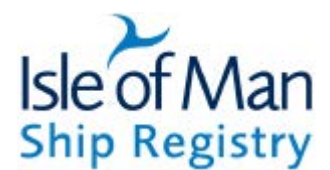

6. If successful, you will be directed to the Dashboard. If unsuccessful, an error message will be displayed with a description of the problem.

#### 5. Update Profile

- 1. From the Dashboard click the User icon in the top-right corner, this will display your profile information
- 2. Click the Edit icon in the top-right corner
- 3. Update any of the details
- 4. Click "Update"

5. If successful, you will be directed to the Dashboard. If unsuccessful, an error message will be displayed with a description of the problem.

#### 6. List Live Courses

#### NB you must have a live "Contract" with an IOM vessel to join a course

- 1. From the Dashboard, click "Fitness".
- 2. A screen will be displayed with the upcoming live courses for the next week
  - a. A different date range can be selected by clicking the Filter icon in the search bar and selecting a different date
  - b. Courses can be searched for by name by entering a value into the Search bar
- 3. Click on a Course to view the details
- 4. If a session is in progress, then the "Join Now" button at the bottom will be visible. Click to join the session

## 7. Certificates

Users can add their own certificates to keep track of their due-dates

- 1. From the Dashboard click "Certificates"
- 2. Your Certificates are displayed
- 3. Click on the Add icon in the top-right to add a new Certificate
- 4. Complete the following actions:
  - a. Select a certificate from the list, or select "Other" to enter your own (if you select "Certificate of Competency" then you can select the specific certificate)
  - b. Upload a document (optional)
  - c. Valid From the date the Certification became valid
  - d. Expiry Date (optional) the date the Certification expires
  - e. Expiry Reminder select an option to receive a notification when your certificate is about to expire
  - f. Click "Save"

#### 8. SOS & Welfare

From the Dashboard, click SOS & Welfare

- Your current position is displayed (Lat/Long) as well as the "What 3 Words" code for your current position
- Click "Welfare Live Chat" to access the ISWAN live chat helpline
- Click "Stella Maris" to access the Stella Maris website

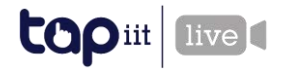

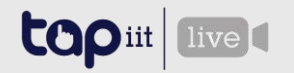

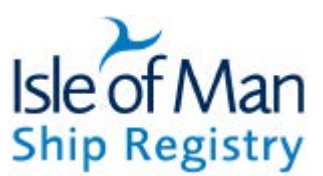

• Click "Stella Maris Contacts" to view a list of Chaplains from the Stella Maris, along with contact details

#### 9. News

- From the Dashboard, click "News" to view the latest news articles from the IOM Ship Registry website
- Click on an article to read

#### 10. Shipping Notices

- From the Dashboard, click "Shipping Notices"
- Navigate through the menu to find the appropriate shipping notice

#### 11. Masters Handbook

• From the Dashboard, click "Masters Handbook" to open the document in a PDF viewer

## 12. Marine Traffic

- From the Dashboard, click "Marine Traffic"
- If you have a current Contract with a valid IMO number this will display the vessel information

#### 13. Hours of Rest

- From the Dashboard, click "Hours of Rest". This section will let you store details about your current contract and record hours of rest against it, for your reference.
- Click on "+" to add a new Contract
  - o Enter the vessel IMO number
  - Enter the vessel Name (optional if it's an IOM vessel then this will be retrieved automatically)
  - o Offer code obtain this value from the Master
  - Start date the date your contract starts
  - $\circ~$  End Date (estimated) the date you expect your contract to end
  - Click "Add"
- Click on a contract in order to enter Hours of Rest
  - Click on "+" to enter your shift details

#### 14. My Courses

- When you "favourite" a course in Fitness, Wellbeing or Education it will appear in the My Courses section.
- When you set a reminder for a specific session, it will appear in the Reminders list

#### 15. Nautilus

- From the Dashboard, click "Nautilus"
- This will display a number of useful links to services that Nautilus provide

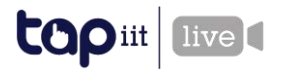

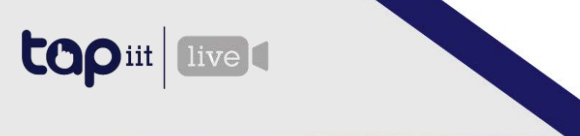

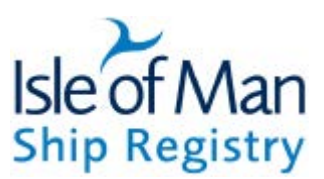

#### 16. ISWAN

- From the Dashboard, click "ISWAN"
- This will display a number of useful links to services that The International Seafarers' Welfare and Assistance Network (ISWAN) provide

## 17. IOM Ship Registry Contact Details

- From the Dashboard, click "Contact"
- A list of contact details is displayed for the Ship Registry

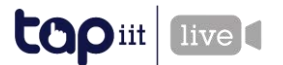